## **Sprach- und Tastatureinstellung in Windows 10**

Windows 10 ist in verschiedenen Sprachversionen erhältlich. Sie unterscheiden sich in der Sprache der Meldungen, Menüs und Befehle. Unabhängig davon gibt es für fast alle Länder Sprachpakete mit den passenden Sprach- und Tastatureinstellungen.

In diesem Merkblatt wird gezeigt, wie man Windows 10 einrichtet.

Je nach Installation ist Windows bei der Anmeldung eines neuen Nutzers z.B. auf Deutschland eingestellt. Schritt für Schritt wird hier gezeigt, wie man Land, Sprache und Tastatur für die deutsche Schweiz einstellt.

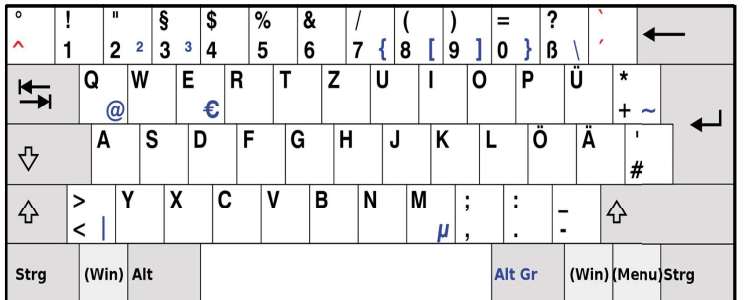

|   | ° +<br>§ + | 2        | @(*<br>3 # | ¢<br>4 | )%<br>5  | & /<br>5 - 7 | (<br> 8¢ | )<br>9 0 | ?        |           | Backspace |
|---|------------|----------|------------|--------|----------|--------------|----------|----------|----------|-----------|-----------|
|   | Tab        | Q        | <b>W</b>   | EF     | ٢        | Z            | UI       | 0        | Pé       |           | Enter     |
|   | Caps       | A        | S          | D      | FG       | H            | J        | ĸĽ       | ) é<br>ö | à<br>ä{\$ | }         |
| ; | Shift      | <u>}</u> | Y X        | C      | <b>v</b> | В            | N M      | j;       | : E      | Shiff     |           |
|   | Ctrl       |          | Alt        |        |          |              |          |          | AltG     | ) r       | Ctrl      |

Besonderheiten der Deutschen Tastatur: Scharfes ß üÜ, öÖ, äÄ @ auf Q mit Alt Gr # auf eigener Taste ! auf Taste 1 mit Shift

Besonderheiten der Schweizer Tastatur: ch-dt: üè, öé, äà, ç ÜÖÄ mit Caps Lock ch-frz: èü, éö, àä, ç @ auf 2 mit Alt Gr # auf 3 mit Alt Gr ! auf Taste "mit Shift

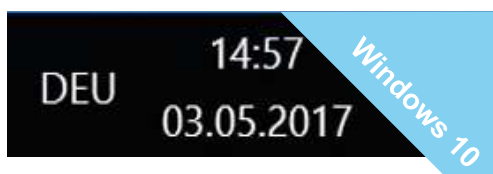

Sobald mehr als eine Sprache zur Auswahl stehen, wird die aktuelle (DEU) auf der Taskleiste angezeigt.

| DEU | Deutsch (Schweiz)<br>Deutsch (Schweiz)-Tastatur |
|-----|-------------------------------------------------|
| DEU | Deutsch (Deutschland)<br>Deutsch-Tastatur       |
| ŝ   | Spracheinstellungen                             |

Mit einem Klick auf die Sprache öffnet sich die Sprachauswahl. Es kann mitten in der Arbeit umgestellt werden.

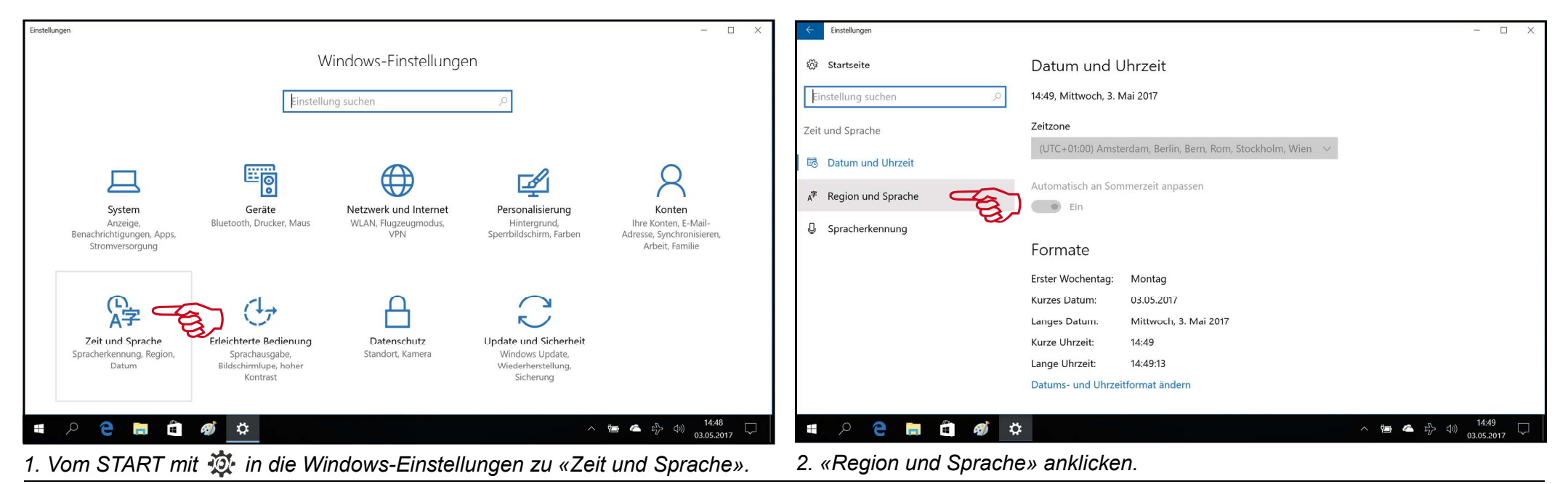

Computeria Solothurn, 05/2017, Walter Künzler

## Sprach- und Tastatureinstellung in Windows 10

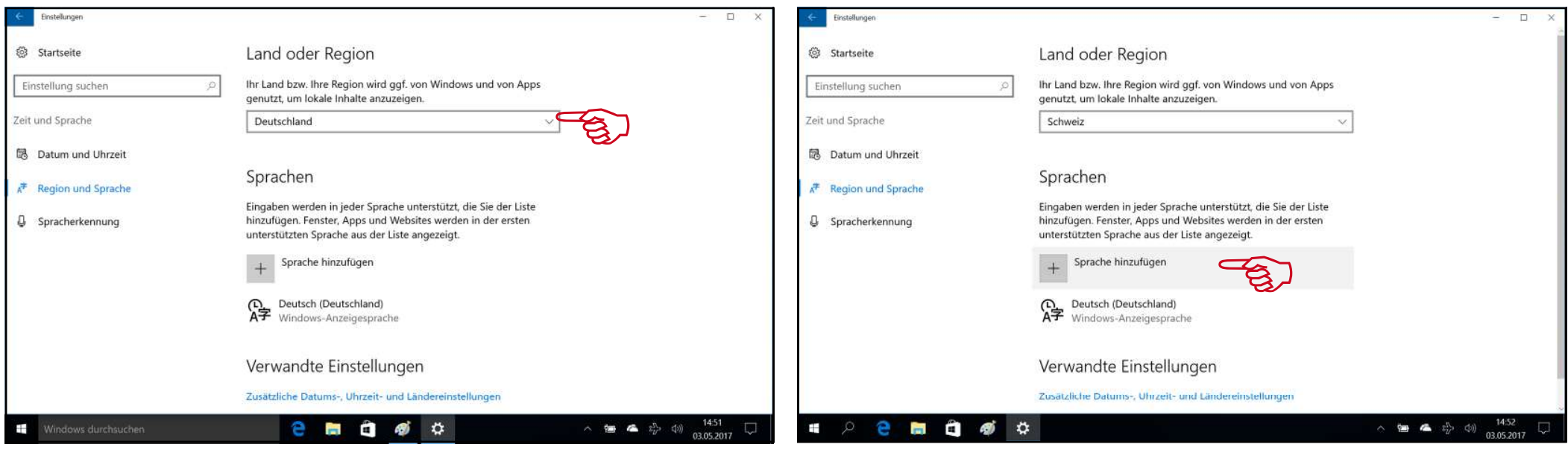

3. In «Land oder Region» in das Landesfeld (Deutschland) klicken.

5. Jetzt geht es zu Sprachen: «+Sprache hinzufügen» anklicken.

| Einstellungen         | - D X                                                 | Einstellungen                  |                       | - D X                          |  |  |  |
|-----------------------|-------------------------------------------------------|--------------------------------|-----------------------|--------------------------------|--|--|--|
| Startseite            | Salomonen                                             | Sprache hinzufügen             |                       |                                |  |  |  |
|                       | Sambia                                                |                                |                       |                                |  |  |  |
| Einstellung suchen ,P | Samoa                                                 | Sprachnamen eingeben           |                       |                                |  |  |  |
| Zeit und Sprache      | San Marino                                            |                                |                       |                                |  |  |  |
|                       | São Tomé und Príncipe                                 | Afrikaans                      | Shqip                 | አማርኛ                           |  |  |  |
| 🗟 Datum und Uhrzeit   | Saudi-Arabien                                         | Afrikaans                      | Albanisch             | Amharisch                      |  |  |  |
| ★ Region und Sprache  | Schweden                                              | العربية                        | Հայերեն               | Азәрбајчан дили                |  |  |  |
| A Region and sprache  | Schweiz                                               | Arabisch                       | Armenisch             | Aserbaidschanisch (Kyrillisch) |  |  |  |
| G Spracherkennung     | Senegal                                               | Azərbaycan dili                | অসমীয়া               | বাংলা                          |  |  |  |
|                       | Serbien                                               | Aserbaidschanisch (Lateinisch) | Assamesisch           | Bangla                         |  |  |  |
|                       | + Sprache hinzufügen                                  | Faurent                        | Fuckara               | Forapyerag                     |  |  |  |
|                       | _                                                     | Baschkirisch                   | Baskisch              | Belarussisch                   |  |  |  |
|                       | Deutsch (Deutschland)                                 | 1.12                           |                       |                                |  |  |  |
|                       | K Windows-Anzeigesprache                              | မြန်မာစာ                       | Босански              | Bosanski                       |  |  |  |
|                       |                                                       | Birmanisch                     | Bosnisch (Kyrillisch) | Bosnisch (Lateinisch)          |  |  |  |
|                       | Verwandte Einstellungen                               | Brezhoneg                      | Български             | СМА                            |  |  |  |
|                       | Zusätzliche Datums-, Uhrzeit- und Ländereinstellungen | Bretonisch                     | Bulgarisch            | Cherokee (Cherokee)            |  |  |  |
| Windows durchsuchen   | Ce 🔚 🗃 🛷 🔅 🛧 🗠 🗠 😤 👘 🖓 1451                           | 🖷 🔎 🤤 🛤 🛱 🦧                    | 5 ¢                   | へ 齫 🛎 🏥 🗇 (3) 14:53 💭          |  |  |  |

4. Auf der eingeblendeten Auswahlliste nach unten scrollen oder mit S springen und «Schweiz» anklicken. 6. Nach unten scrollen und staunen, wieviele verschiedene Sprachen es auf der Welt gibt – oder «Schweiz» in Suchfeld eingeben.

| Enstellungen – 🗆 X                                 | Einstellungen         | - D X                                                                                                    |
|----------------------------------------------------|-----------------------|----------------------------------------------------------------------------------------------------|
| Sprache hinzufügen                                 | Startseite            | Land oder Region                                                                                                    |
| Schweiz ×                                          | Einstellung suchen ,0 | Ihr Land bzw. Ihre Region wird ggf. von Windows und von Apps<br>genutzt, um lokale Inhalte anzuzeigen.                         |
| Deutsch (Schweiz) Flsässisch Francais (Suisse)     | Zeit und Sprache      | Schweiz                                                                                                    |
| Deutsch (Schweiz) Elsässisch Französisch (Schweiz) | Datum und Uhrzeit     |                                                                                                    |
| Italiano (Svizzera)                                | 📌 Region und Sprache  | Sprachen                                                                                                    |
| Italienisch (Schweiz)                              | Spracherkennung       | Eingaben werden in jeder Sprache unterstützt, die Sie der Liste<br>hinzufügen. Fenster, Apps und Websites werden in der ersten |
|                                                    |                       | unterstutzten Sprache aus der Liste angezeigt.                                                                                 |
|                                                    |                       | + sprache hinzulugen                                                                                                    |
|                                                    |                       | AF Deutsch (Deutschland)<br>Windows-Anzeigesprache                                                                             |
|                                                    |                       | AP Deutsch (Schweiz)                                                                                                    |
|                                                    |                       | Als Standard Optionen Entfernen                                                                                                |
| ■ ク 😂 🧮 🗃 🐗 🏩 👘 🔅                                  | 📲 🔎 🤮 🚍 🗐 🚿 🤇         | ▶                                                                                                    |

7. Deutsch (Schweiz) anklicken. Das Sprachpaket für die Schweiz ist schon vorhanden, bei anderen Sprachen wird es heruntergeladen.

9. «Deutsch (Schweiz)» als Standard-Anzeigesprache wählen. Windows wird dann damit starten und auf der Sprachauswahlliste zuoberst geführt.

| 6 Einstellungen                   | D. X                                                                                                    | 6 Einstellungen                                                                    | — с х                                                                                                    |  |  |
|-----------------------------------|----------------------------------------------------------------------------------------------------|------------------------------------------------------------------------------------|----------------------------------------------------------------------------------------------------|--|--|
| Startseite                        | Land oder Region                                                                                                    | Startseite                                                                         | Land oder Region                                                                                                    |  |  |
| Einstellung suchen                | Ihr Land bzw. Ihre Region wird ggf. von Windows und von Apps<br>genutzt, um lokale Inhalte anzuzeigen.                                                                           | Einstellung suchen                                                                 | Ihr Land bzw. Ihre Region wird ggf. von Windows und von Apps<br>genutzt, um lokale Inhalte anzuzeigen.                                                                           |  |  |
| Zeit und Sprache                  | Schweiz                                                                                                    | Zeit und Sprache                                                                   | Schweiz                                                                                                    |  |  |
| 🗟 Datum und Uhrzeit               |                                                                                                    | 🗟 Datum und Uhrzeit                                                                |                                                                                                    |  |  |
| x <sup>≇</sup> Region und Sprache | Sprachen                                                                                                    | A <sup>≠</sup> Region und Sprache                                                  | Sprachen                                                                                                    |  |  |
| Spracherkennung                   | Eingaben werden in jeder Sprache unterstützt, die Sie der Liste<br>hinzufügen. Fenster, Apps und Websites werden in der ersten<br>unterstützten Sprache aus der Liste angezeigt. | Spracherkennung                                                                    | Eingaben werden in jeder Sprache unterstützt, die Sie der Liste<br>hinzufügen. Fenster, Apps und Websites werden in der ersten<br>unterstützten Sprache aus der Liste angezeigt. |  |  |
|                                   | + Sprache hinzufügen                                                                                                    |                                                                                    | + Sprache hinzufügen                                                                                                    |  |  |
|                                   | Deutsch (Deutschland)<br>Windows-Anzeigesprache                                                                                                    |                                                                                    | Deutsch (Schweiz)<br>Windows-Anzeigesprache                                                                                                    |  |  |
|                                   | AP Deutsch (Schweiz)                                                                                                    |                                                                                    | Q Deutsch (Deutschland)<br>A字                                                                                                    |  |  |
|                                   | Verwandte Einstellungen                                                                                                    |                                                                                    | Verwandte Finstellungen                                                                                                    |  |  |
|                                   |                                                                                                    |                                                                                    |                                                                                                    |  |  |
| 8. Jetzt gibt es eine zwe         | eite Sprache – Deutsch (Schweiz) anklicken.                                                                                                    | 10. Jetzt ist alles so eingestellt, wie es sein sollte – Eigenschaften schliessen. |                                                                                                    |  |  |

Computeria Solothurn, 05/2017, Walter Künzler

Sprach- und Tastatureinstellung in Windows 10